## Safari

# Clear Cache & Cookies (Safari on Mac)

- 1. Open Safari browser.
- 2. Select Safari menu item in the top-left corner, click Settings, then Privacy
- 3. Click Manage Website Data.
- 4. Search for LNFCU.
- 5. Select LNFCU.com and LNFCU.org.
- 6. Click Remove.

## Remove Saved Username/Password (Safari on Mac)

- 1. Open Safari browser
- 2. Select Safari menu item in the top-left corner, click Settings, then Passwords
- 3. Search for LNFCU.
- 4. Select LNFCU.com and LNFCU.org
- 5. Click the Edit button for Usernames and Passwords.
- 6. Delete the unwanted password.

## Update/Remove Saved Username/Password (Safari on iOS/Mobile)

- 1. Open the device Settings app.
- 2. On the left menu, scroll down and select Passwords.
- 3. Select LNFCU.com in the saved passwords list.
- 4. In the top right, select Edit to update your password.
- 5. To remove these credentials, click Delete Password at the bottom of this section.

#### Add L&N to Favorites (Safari on Mac)

- 1. Open Safari browser
- 2. Navigate to LNFCU.com.
- 3. From the Safari menu, click Bookmarks.
- 4. Click Add Bookmark, and click Add.

## Enable Pop-Ups (Safari on Mac)

- 1. Open Safari browser.
- 2. Select Safari menu item in the top-left corner, then click Settings, then Websites.
- 3. On the left side of that window, click on Pop-up Windows.
- 4. Click the drop-down menu on the bottom right and choose Allow.
- 5. If you don't want to enable all popups, you may set exceptions for certain sites that you currently have open.

# Enable Pop-Ups on Safari (Safari on iOS/Mobile)

- 1. Open the device Settings app.
- 2. On the left menu, scroll down and select Safari.
- 3. Turn on the toggle next to Block Pop-ups.

# **Still Having Problems?**

#### **Download Other Browsers**

- 1. From our homepage, click Need Login Assistance.
- 2. Click appropriate Browser icon.
- 3. Follow browser's on-screen prompts to download.